### **ISTRUZIONI PER L'UTILIZZO DEL PROGRAMMA FORMAZIONE PER ESTERNI**

Accedere al portale della Formazione attraverso Internet all'indirizzo: <u>https://formazione.sigmapaghe.com</u> **"PORTALE FORMAZIONE"**.

Nella Home page iniziale appaiono visibili solo gli ultimi corsi pubblicati e nella parte sinistra l'utente può selezionare altre Aziende Sanitarie (che si avvalgono del sistema SIGMA per la gestione del personale dipendente) per accedere ed iscriversi ai corsi pubblicati dalle stesse. Per iscriversi ai Corsi/Eventi ATS Brianza sulla Home si deve selezionare l'Azienda della Lombardia ATS BRIANZA. Comparirà il logo dell'Azienda prescelta in alto.

Procedere come di seguito per la registrazione dei dati e l'iscrizione al corso che interessa.

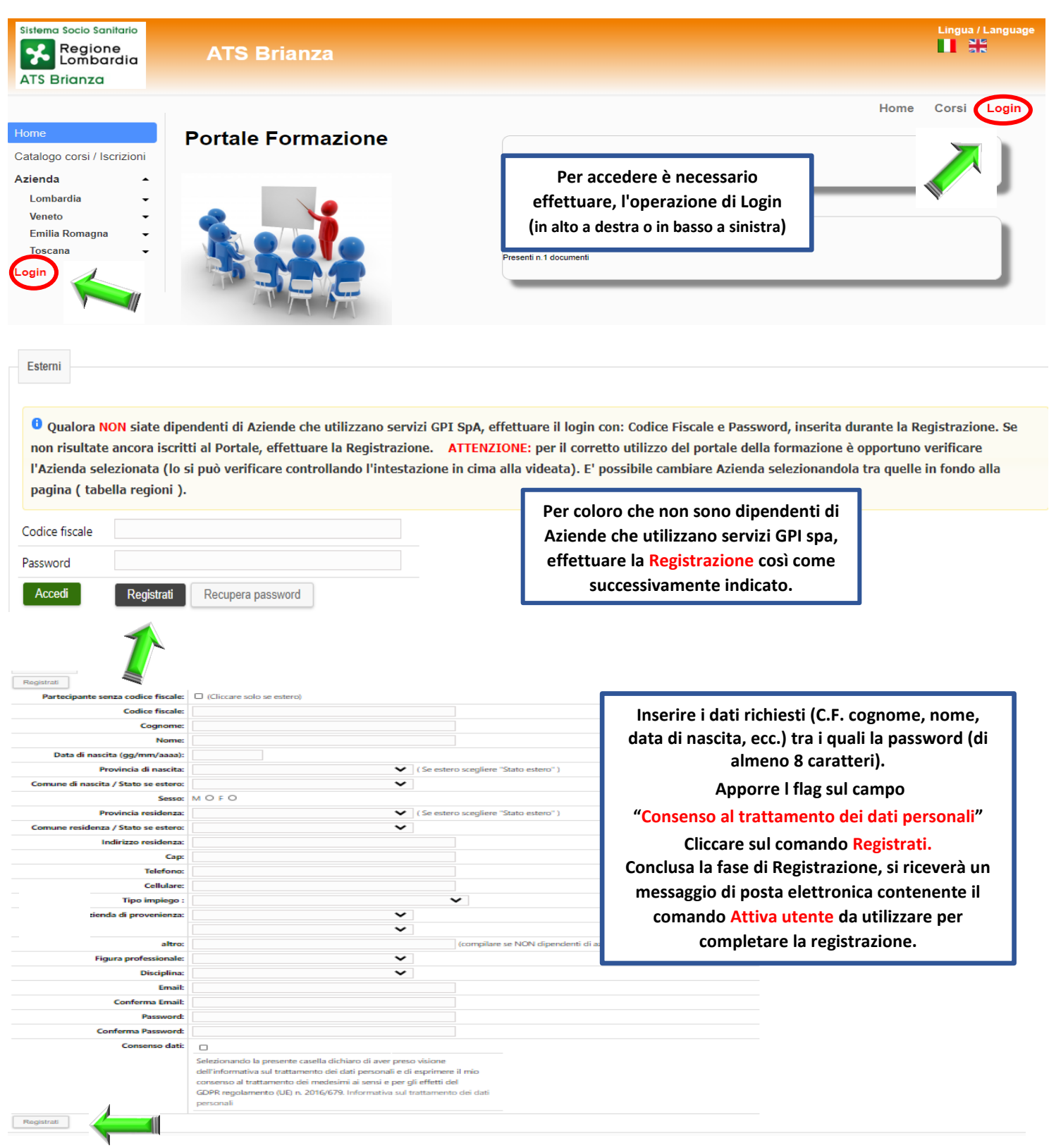

| Esterni                                                            |                               |                                                                                                    |               |                                            |                                          |                                            |              |     |
|--------------------------------------------------------------------|-------------------------------|----------------------------------------------------------------------------------------------------|---------------|--------------------------------------------|------------------------------------------|--------------------------------------------|--------------|-----|
|                                                                    | Dopo<br>prograi<br>password i | la registrazione entrare nel<br>mma con il codice fiscale e la<br>inserita durante la Registrazione<br>e cliccare su Accedi |               |                                            |                                          |                                            |              |     |
| Codice fiscale                                                     |                               |                                                                                                    |               |                                            |                                          |                                            |              |     |
| Password                                                           |                               |                                                                                                    |               |                                            |                                          |                                            |              |     |
|                                                                    | Registrati                    | cupera password                                                                                                    |               |                                            |                                          |                                            |              |     |
|                                                                    |                               | <b>COME ISCRIVERSI</b>                                                                                                    |               |                                            |                                          |                                            |              |     |
| Home<br>Catalogo corsi / Iscrizioni<br>Menù Admin Corsi 🔶          | Filtri di ricerca             | pzionali, Ricerca più facilmente un corso.                                                                                  |               |                                            |                                          | Home                                       | Corsi L      | .og |
| Catalogo corsi<br>Formazione Individuale<br>Validazione            | Titolo corso                  | P ANIMALI<br>facilmente)                                                                                                    | All'in<br>pos | terno del <mark>Ca</mark><br>ssibile agevo | a <mark>talogo Co</mark><br>olare la ric | o <mark>rsi/Iscrizio</mark><br>erca dei co | ni, è<br>rsi |     |
| Gestione                                                           | Periodo corso                 | 21/04/2020                                                                                                    | f             | iltrando i da                              | ati attrave                              | erso diversi                               |              |     |
| Report su formazione<br>individuale                                | Iscrizioni                    |                                                                                                    | P             | oarametri, ti                              | ra i quali 1                             | litolo corso                               |              |     |
| Consultazioni                                                      | aperte                        |                                                                                                    | mett          | tendo almei                                | no una pa                                | rola conter                                | nuta         |     |
| Prenotazione aule<br>Consultazione utente<br>Consultazione docenti | Cerca                         |                                                                                                    | ne            | l titolo e sel                             | ezionando<br>Cerca.                      | o il comano                                | lo           |     |
| Report su corsi                                                    | Catalogo corsi                |                                                                                                    |               |                                            |                                          |                                            |              |     |
| Report su<br>discenti/docenti                                      |                               | Nome corso                                                                                                    |               | Data ed                                    | izione                                   | Iscri                                      | zioni        |     |
| Report riepilogativi su<br>formazione                              | Q Iscriviti A                 | TTIVITA' DI PREVENZIONE E CONTROLLO DEGLI ANIMALI                                                                           |               | Dal 04/05/2020                             | al 30/11/2020                            | Dal 12/03/2020                             | al 03/05/202 | .0  |
| Report su costi<br>Report annuali<br>customer                      | E                             | dizione 1<br>dimangono ancora : 10 posti ( Validazione necessaria )<br>unoro: Via Novara : 3 DESIO ATS della Brianza        |               |                                            |                                          |                                            |              |     |

#### <mark>N.B.</mark>

E' consigliabile <u>NON FARE troppi filtri</u> in quanto si è verificato che la ricerca altrimenti non da buon esito. Quindi ad es. o solo la parola contenuta nel titolo o il periodo dell'intero anno 2021 (dal 1/1/2021 al 31/12/2021), togliendo il flag su iscrizioni aperte. Dovrebbe essere più immediato.

|                                      |          | Dati Corso                                                            |                                   |  |  |  |
|--------------------------------------|----------|-----------------------------------------------------------------------|-----------------------------------|--|--|--|
| Id corso:                            | 2020042  | 200000032                                                             | ono rionilogata                   |  |  |  |
| Anno :                               | 2020     | in questa pagina                                                      | sono nepilogate                   |  |  |  |
| ECM:                                 | 152902   | Data accreditamento : 12/03/2020 tutte le informa                     | tutte le informazioni relative al |  |  |  |
| Tipo Formazione :                    | FSC Gru  | uppi di miglioramento                                                 | (ID corso area                    |  |  |  |
| Area tematica :                      | Linee gu |                                                                       |                                   |  |  |  |
| Evento / Progetto :                  | Progette | to formativo azlendale(PFA) tematica, evento                          | progetto, titolo                  |  |  |  |
| Titolo corso :                       | ATTIVIT  | A' DI PREVENZIONE E CONTROLLO DEGLI ANIMALI D'AFFEZIONE: ANALISI DI C | corso, ecc.).                     |  |  |  |
|                                      | Interno  | all'ente                                                              | a indiatus nau                    |  |  |  |
| Costo iscrizione (Solo per esterni): | 0,00 €   | Cliccare sul tasi                                                     | o indietro per                    |  |  |  |
|                                      |          | Durata corso tornare alla pagi                                        | na precedente.                    |  |  |  |
| Dura                                 | ta aula: | 0,00 Ore Durata Visite guida                                          | te: 0,00 Ore                      |  |  |  |
| Durata O                             | utdoor:  | 0,00 Ore Durata Stage/Proje                                           | ct: 0,00 Ore                      |  |  |  |
| % Presenza r                         | ninima:  | 90,00 % Numero minimo accessi FA                                      | D: 0,00                           |  |  |  |
|                                      |          |                                                                       |                                   |  |  |  |

|                                                                                                    |                                                                                                    | Nome corso                                                                                                    | Data ed           | lizione       | Iscriz          | tioni         |
|----------------------------------------------------------------------------------------------------|----------------------------------------------------------------------------------------------------|----------------------------------------------------------------------------------------------------|-------------------|---------------|-----------------|---------------|
| Iscriviti A<br>In<br>corrispondenza<br>di ciascun<br>corso viene<br>evidenziato il<br>tasto Iscriviti. | ATTIVITA' DI PREVENZIONI<br>PAFFEZIONE: ANALISI DI<br>dizione 1<br>dimangono ancora : 10 posti<br>uogo: Via Novara, 3 DESIO<br>sosto iscrizione ( Solo per es<br>screditi ECM (Solo per le figur<br>urata : 24,00<br>ipo formazione :<br>SC Gruppi di miglioramento<br>screa tematica : | E E CONTROLLO DEGLI ANIMALI<br>CA SI PRATICI E AUDIT IN CAMPO<br>(Validazione necessaria)<br>ATS della Brianza<br>terni): 0,00 €<br>re professionali aventi diritto): 31,20 | Dal 04/05/2020    | al 30/11/2020 | Dal 12/03/2020  | al 03/05/2020 |
| P<br>Confermi l'iscriz                                                                                 | rogramma:                                                                                                    |                                                                                                    |                   |               |                 | ×             |
| Titolo corso                                                                                           | CAMPO                                                                                                    | ZIONE E CONTROLLO DEGLI ANIMALI D'                                                                                                    | AFFEZIONE: ANALIS | I DI CASI PRA | TICI E AUDIT IN | I             |
| Nom<br>edizion                                                                                         | e                                                                                                    |                                                                                                    |                   |               |                 |               |
| ECN                                                                                                    | 152902.1 Data accred                                                                                                    | itamento : 12/03/2020                                                                                                    |                   |               |                 |               |
| Indirizz                                                                                               | • Via Novara, 3 DESIO                                                                                                    |                                                                                                    |                   |               |                 |               |
| Provincia                                                                                              | a:                                                                                                    |                                                                                                    |                   |               |                 |               |
| Comune                                                                                                 | e:                                                                                                    | In questa schermata                                                                                                    |                   |               |                 |               |
| Luog                                                                                                   | • ATS della Brianza                                                                                                    | Cliccare su<br>Conferma iscrizione                                                                                                    |                   |               |                 |               |

# **COMPILAZIONE VERIFICA DELL'APPRENDIMENTO**

Qualora fosse previsto un <u>Questionario di apprendimento online</u> entrare come segue:

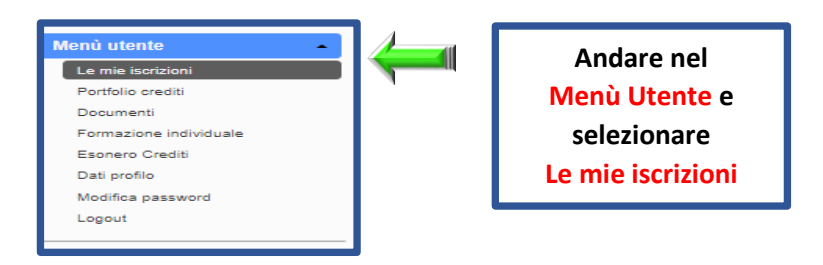

e l'icona da selezionare apparirà come sotto:

| Catalogo co             | 131           |           |                                     |                                                                                                    |            |            |            |           |                        |
|-------------------------|---------------|-----------|-------------------------------------|----------------------------------------------------------------------------------------------------|------------|------------|------------|-----------|------------------------|
|                         | Attestato     | Materiale | Questionario<br>di<br>apprendimento | Descrizione                                                                                                    | Peri       | iodo       | Iscrizione | Pagamento | Data<br>iscrizione     |
| Annulla<br>Clic<br>sull | care<br>icona | W         | entativi<br>rimanenti: 2            | Affrontare la vulnerabilità attraverso la promozione di resilienza: lo sviluppo di un<br>modello di lavoro integrato tra servizi<br>1 Edizione<br>Durata : 14:00<br>Programma: | 18/09/2020 | 02/11/2020 | Iscritto   |           | 31/08/2020<br>09:01:13 |

Dopo aver cliccato bisogna seguire le indicazioni per rispondere alle domande previste nel test rispettando il numero di tentativi nel lasso di tempo indicato.

# **MATERIALE DIDATTICO**

| Fil                      |                                                                                                    |                 |                                    |                      |                                             |                           |            |
|--------------------------|----------------------------------------------------------------------------------------------------|-----------------|------------------------------------|----------------------|---------------------------------------------|---------------------------|------------|
|                          | Descrizio                                                                                          | one corso       | P                                  |                      |                                             |                           |            |
|                          |                                                                                                    | ld corso        |                                    |                      |                                             |                           |            |
|                          | Co                                                                                                 | dice ECM        |                                    |                      |                                             |                           |            |
|                          | Perio                                                                                              | odo corso       |                                    |                      |                                             |                           |            |
|                          | Tipo parte                                                                                         | cipazione       | Partecipa                          | nte 💿 Docente        | e O                                         |                           |            |
|                          | Attestati                                                                                          | non letti       |                                    |                      |                                             |                           |            |
| •                        | Cerca                                                                                              | Esporta         |                                    |                      |                                             |                           |            |
| ege                      | enda: <mark>E</mark> Annu                                                                          | illata, 📒 In el | aborazion                          | ie , 📕 Approvata     |                                             |                           |            |
| Ca                       | atalogo corsi                                                                                      |                 |                                    |                      |                                             |                           |            |
|                          | Attestato                                                                                          | Materiale       | Que                                | estionario di        |                                             |                           | Descrizior |
|                          |                                                                                                    |                 | ر<br>مام؟                          | vionare del co       | orso interessato                            | l'icona                   |            |
|                          |                                                                                                    |                 | Selez                              | ionare, del co<br>M  | orso interessato,<br>ateriale               | l'icona                   |            |
|                          |                                                                                                    |                 | Selez                              | ionare, del co.<br>M | orso interessato,<br>ateriale<br>Programma: | l'icona                   |            |
| fo c                     | orso                                                                                               |                 | Selez                              | ionare, del co<br>M  | orso interessato,<br>ateriale<br>Programma: | l'icona                   | Dati Corso |
| fo c                     | orso                                                                                               |                 | Selez                              | ionare, del co<br>M  | Programma:                                  | l'icona                   | Dati Corso |
| fo c                     | orso                                                                                               | Titelo          | Selez                              | tionare, del co      | orso interessato,<br>ateriale<br>Programma: | l'icona                   | Dati Corso |
| fo c                     | orso                                                                                               | Titolo          | Selez                              | ionare, del co.<br>M | Programma:                                  | l'icona                   | Dati Corso |
| fo c                     | o                                                                                                  | Titolo          | Selez                              | ionare, del co       | Programma:                                  | l'icona                   | Dati Corso |
| fo co<br>lietro<br>ateri | o                                                                                                  | Titolo          | Selez                              | zionare, del co      | Descrizione                                 | l'icona<br>Data inserimer | Dati Corso |
| fo co                    | o<br>iale                                                                                          | Titolo          | Selez                              | zionare, del co      | Programma:                                  | l'icona<br>Data inserimer | Dati Corso |
| fo co                    | o<br>iale<br>1_Presentazio<br>2_Presentazio                                                        | Titolo          | Selez                              | zionare, del co      | Programma:                                  | l'icona<br>Data inserimen | Dati Corso |
| fo co                    | o<br>iale<br>1_Presentazio<br>2_Presentazio<br>3_Presentazio                                       | Titolo          | Selez                              | cionare, del co      | Descrizione                                 | l'icona<br>Data inserimer | Dati Corso |
| fo co                    | o<br>iale<br>1_Presentazio<br>2_Presentazio<br>3_Presentazio<br>4_Presentazio                      | Titolo          | Selez                              | cliccare s           | Programma:                                  | l'icona                   | Dati Corso |
| fo co                    | o<br>iale<br>1_Presentazio<br>2_Presentazio<br>3_Presentazio<br>4_Presentazio<br>5_Presentazio     |                 | Selez<br>Anno :<br>ECM:<br>corso : | cliccare s           | Programma:                                  | l'icona                   | nto        |
| fo co                    | rorso<br>iale<br>1_Presentazio<br>3_Presentazio<br>4_Presentazio<br>5_Presentazio<br>6_Presentazio |                 | Selez<br>Anno :<br>ECM:<br>corso : | cliccare s           | Programma:                                  | l'icona                   | Dati Corso |

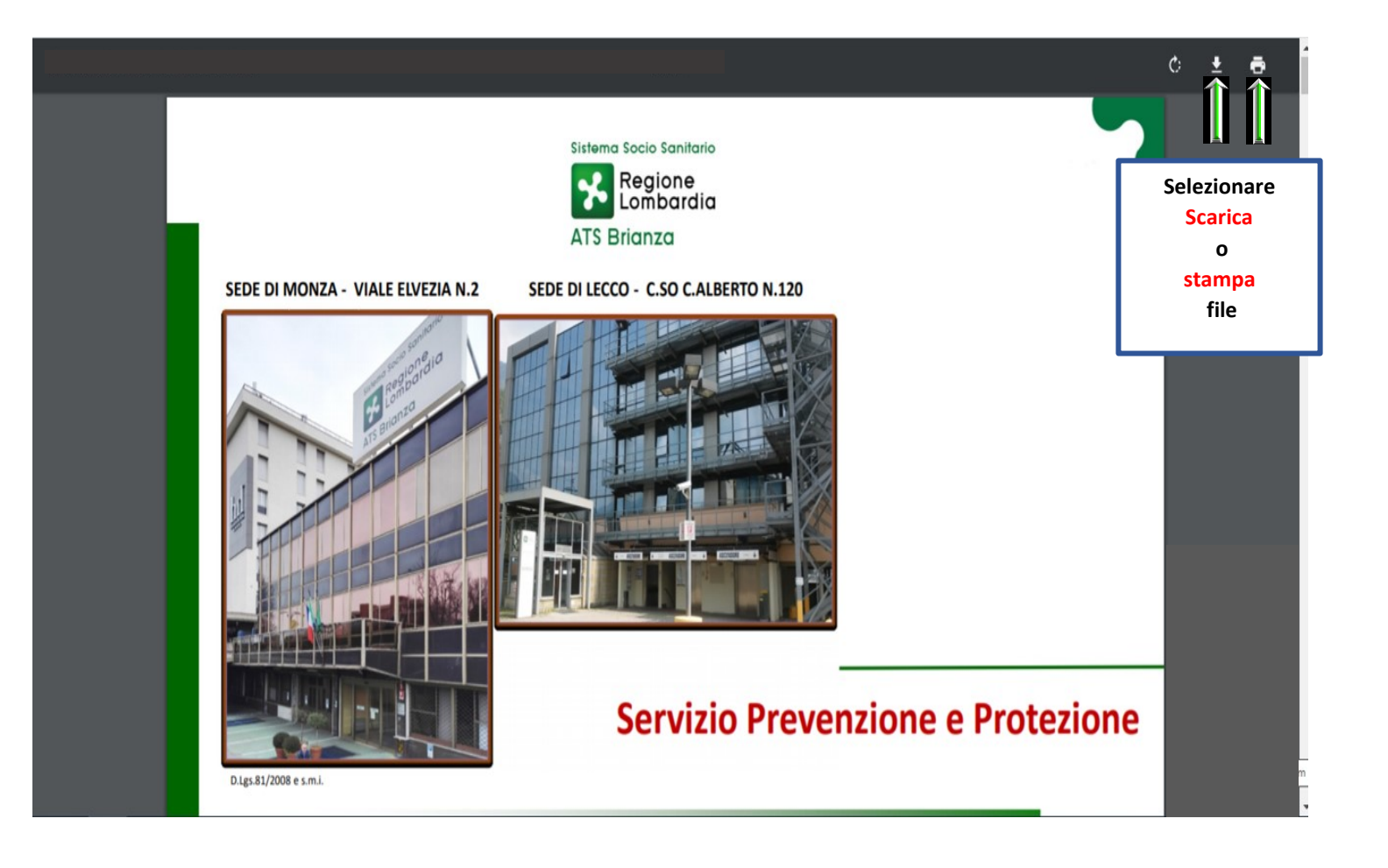

## **COMPILAZIONE CUSTOMER SATISFACTION E RILASCIO ATTESTATO**

La compilazione e l'invio della customer satisfaction sono obbligatorie per il conseguimento dell'attestato, che sarà disponibile solo alla chiusura della rendicontazione effettuata dall'Ufficio Formazione.

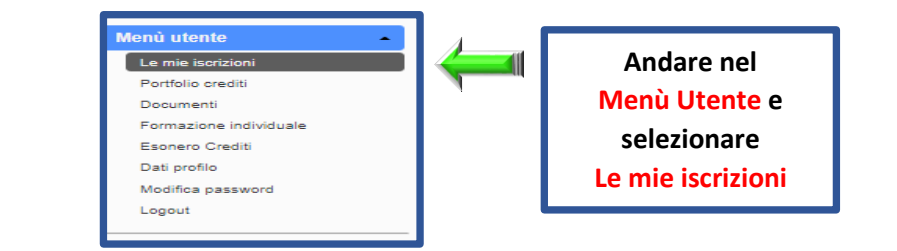

| Ca | atalogo corsi          |          |                                                            |                             |         |            |           |                    |
|----|------------------------|----------|------------------------------------------------------------|-----------------------------|---------|------------|-----------|--------------------|
|    | Cliccare<br>sull'icona | ateriale | Questionario<br>di<br>apprendimento                        | Descrizione                 | Periodo | Iscrizione | Pagamento | Data<br>iscrizione |
| Q  | '                      |          | Questionario di<br>apprendimento<br>online non<br>previsto | 1 Edizione<br>Durata : 4:00 |         |            |           |                    |

#### Compilazione Customer satisfaction corso: A. PROGETTAZIONE (Grado di adeguatezza e soddisfazione rispetto al progetto formativo e agli obiettivi) gravemente insufficiente insufficiente sufficiente 2. buono ottimo Quale è stato, globalmente, il livello di gradimento dell'iniziativa formativa? $^{\circ}$ $^{\circ}$ 0 0 0 In che misura è stato raggiunto l'obiettivo 1? $^{\circ}$ 0 $^{\circ}$ 0 0 In che misura è stato raggiunto l'obiettivo 2? $^{\circ}$ 0 $\bigcirc$ SI O NO O 3. Rispetto agli argomenti trattati nell'ambito dell'iniziativa formativa, ha ulteriori esigenze formative? 4. Se si, quali? C. DIDATTICA 6. gravemente insufficiente insufficiente sufficiente buono ottimo Ritiene che i contenuti acquisiti durante il corso Le saranno utili nello svolgimento del Suo lavoro? 0 $\circ$ 0 0 0 Come valuta le metodologie didattiche attive utilizzate (es. esercitazioni, casi, lavoro di gruppo, role 0 0 $^{\circ}$ $^{\circ}$ 0 playing, discussioni, ecc.) e la qualità del materiale didattico (dispense, copie lucidi, ecc.)? Compilazione Customer satisfaction Docente:

| 1. <u>B. DOCENZA</u>                                                                              | gravemente insufficiente | insufficiente | sufficiente | buono | ottimo |
|---------------------------------------------------------------------------------------------------|--------------------------|---------------|-------------|-------|--------|
| Come valuta la docenza in termini di competenza, chiarezza espositiva, interazione con<br>l'aula? | 0                        | 0             | 0           | 0     | 0      |

#### Compilazione Customer satisfaction Docente:

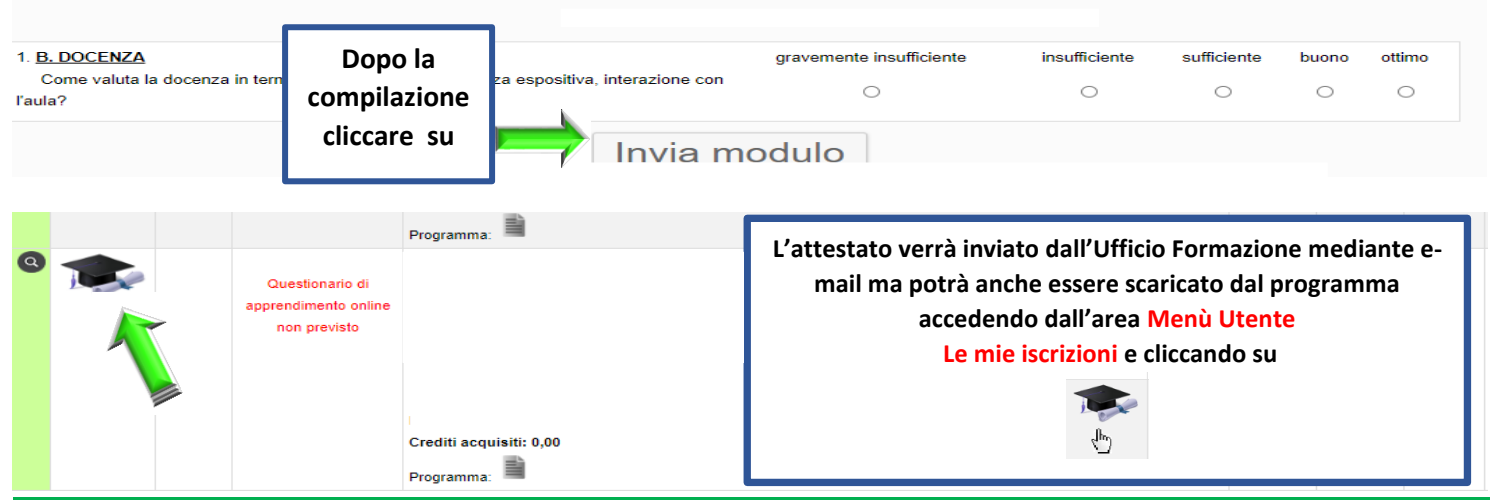

#### **LOGOUT**

Cliccando sul comando Logout del Menù Utente si abbandona l'applicativo.